## Активация программы BRC Calibration tool, GFI Calibration tool

Политика международной компании М.Т.М. Group предусматривает, что работа с программами по настройке ГБО на автомобилях, проводится в специализированных центрах. Поэтому **ключ** доступа выдаётся только специалистам прошедшим обучение. В нашей компании ключ выдаёт технический специалист, после подтверждения менеджера компании, что Вы являетесь клиентом компании «Мир Газа».

Для получения ключа доступа к программам BRC и GFI, надо провести несколько операций, которые описаны в данной инструкции. После установки программы BRC Calibration tool или GFI Calibration tool, высвечивается окно с:

| ВИС Сайытакiоn Tool     ПООГРАМИИРОВАНИЕ НАСТРОЙКИ ДИАГНОСТИКА УТИЛИТЫ     ПООГРАМИИРОВАНИЕ НАСТРОЙКИ ДИАГНОСТИКА УТИЛИТЫ     ПООГРАМИИРОВАНИЕ НАСТРОЙКИ ДИАГНОСТИКА УТИЛИТЫ     ПООГРАМИИРОВАНИЕ НАСТРОЙКИ ПООГРАМИИ ОСОССИЧЕНИЯ ИНСТрУИСНОВ ОСОСОЧНАТИИ ИНСООМАЦИИ Удаленный     ПООГРАМИИРОВАНИЕ С РОИССИЧАНИЯ ИНСТРИИСНОВ ОСОСОЧНАТИИ ИНСООМАЦИИ Удаленный     ПООГРАМИИРОВАНИЕ С РОИССИЧАНИЯ ИНСТРУИСНОВ ОСОСОЧНАТИИ ИНСООМАЦИИ Удаленный     ПООГРАМИИРОВАНИЕ С РОИССИЧАНИЯ ИНСТРИИСНОВ ОСОСОЧНАТИИ ИНСТРИИСНОВ ОСОСУНАТИИ |                                                                                                    |
|----------------------------------------------------------------------------------------------------|----------------------------------------------------------------------------------------------------|
| инфо визуализация данных полученные данные                                                                                                    | ×                                                                                                    |
| М.Т.М. s.r.I. Via La Morra, 1         GUI:           12062 Cherasco (CN) - Italy         Версия GUI:           Tel. (+39) 0172/48681 - Fax (+39) 0172/488237         Версия GUI:           Web: www.brc.it - E-mail: support@brc.it         Версия установ           Инфо Активации         Код Лицензии:         56583           права пользователя:         BRC Full Standard         Астибационный к           Дата Окончания Срока:         Время ограничено лицензия         Годолжительность дней: 365                     | BRC Calibration Tool<br>1.12.7<br>kw : 1.12.7.1<br>9-5A10-8050-<br>28FEBFBFF000406E3/DYZP6F2/<br>00AV/DYZP6F2      |
| осталось дней: 288                                                                                                    | зить файл Активации Закрыть<br>Уровень Приложения : BRC Full Standard<br>Осталось Дней: 288<br>GUI Версия : 1.12.7 |

## Очень важно!

Чтобы процесс прошёл правильно рекомендуем:

- 1. Навести курсор на поле Активационного кода и нажать Ctrl + A(Ф)
- 2. Потом Ctrl + C(C)
- 3. Зайти на свою Электронную почту и отправить письмо, вставив скопированный Активационный код **Ctrl + V(M)** как показано ниже

| 🔘 mail                                                                |          | Письма Контакты Файлы Темы Ещё 🛛 Календарь 🌧 Облако 🗞 Бонус                         | Поиск по почте 🔹 Q                    |
|-----------------------------------------------------------------------|----------|-------------------------------------------------------------------------------------|---------------------------------------|
| И Написать письмо                                                     |          | Отправить Сохранить • Отмена                                                        | Шаблоны 🔻                             |
| <ul> <li>Входящие</li> <li>Отправленные</li> <li>Нариалити</li> </ul> | 4        | Komy: 🔞 MIRGAZA@MAIL.RU ×                                                           | Копия Скрытая                         |
| <ul> <li>Черновики</li> <li>Архив</li> <li>Спам</li> </ul>            | очистить | Прикрепить файл 🗥 из Облака 🖾 из Почты 🗜 Отправить деньги                           | или просто перетащите файл в это окно |
| 👕 Корзина                                                             | очистить | ЖКУА 2 Л Е Ш С С С С С С Ц К Сорать оформление                                      | Подпись Стили Открытки                |
|                                                                       | 0        | 4C4C4544-0059-5A10-8050-C4C04F364632BFEBFBFF000406E3/DYZP6F2/CNWSC0075G00AV/DYZP6F2 | ]                                     |
|                                                                       | 84       | СЕРВИС ГАЗ                                                                          |                                       |

Под Активационный код вашего компьютера наши специалисты сгенерируют индивидуальный Ключ доступа и вышлют Вам его на почту – файлом **lice.lic** – для BRC, **license.lic** – для GFI.

Его надо просто скачать в удобное для вас место.

Открыть программу BRC Calibration tool или GFI Calibration tool нажать на кнопку «Загрузить файл Активации»

| 🛄 BRC Cali                      | bration Tool                                                               |                                                                                                    |                  | - 0 ×             |
|---------------------------------|----------------------------------------------------------------------------|----------------------------------------------------------------------------------------------------|------------------|-------------------|
| Подключи<br>ть линию<br>К (F11) | ПРОГРАММИРОВАНИЕ<br>Связь Обновление Выбор<br>программы языка<br>Настройки | настройки диагностика Утилиты<br>Настройки Информации Информации Удаленный<br>системы программного обеспечения инструменнов Доступ<br>Утилиты |                  | выйти             |
| Инфо                            | Зизуализация Данных П                                                      | Толученные Данные                                                                                                    |                  |                   |
|                                 |                                                                            | 🕕 Информация графического Интерфейса                                                                                                    | ×                |                   |
|                                 |                                                                            | M.T.M. s.r.l. Via La Morra, 1 GUI: BRC Calibration Tool                                                                                       |                  |                   |
|                                 |                                                                            | ВRC 12062 Cherasco (CN) - Italy Версия GUI: 1.12.7                                                                                            |                  |                   |
|                                 |                                                                            | Теl. (+39) 0172/48681 - Fax (+39) 0172/488237 Версия установки : 1.12.7.1                                                                     |                  |                   |
|                                 |                                                                            | Web: www.brc.it - E-mail: support@brc.it                                                                                                    |                  |                   |
|                                 |                                                                            | СИнфо Активации                                                                                                    |                  |                   |
|                                 |                                                                            | Код Лицензии: 56583 4C4C4544-0059-5А10-8050-                                                                                                  | 2/               |                   |
|                                 |                                                                            | права пользователя: BRC Full Standard CNWSC0075G00AV/DYZP6F2                                                                                  | 21               |                   |
|                                 |                                                                            | Дата Окончания Срока: Время ограничено лицензия                                                                                               |                  |                   |
|                                 |                                                                            | Продолжительность дней: 365                                                                                                    |                  |                   |
|                                 |                                                                            | осталось дней: 288                                                                                                    |                  |                   |
|                                 |                                                                            | Запрос Активации Загрузить файл Активации Закры                                                                                               | лъ               |                   |
|                                 |                                                                            | Урове                                                                                                    | энь Приложения : | BRC Full Standard |
|                                 |                                                                            | Оста                                                                                                    | лось Дней:       | 288               |
|                                 |                                                                            | GUI E                                                                                                    | Зерсия:          | 1.12.7            |
|                                 |                                                                            |                                                                                                    |                  |                   |
| 🔵 ЭБУ о                         | тключено                                                                   |                                                                                                    |                  | RU                |
|                                 |                                                                            |                                                                                                    |                  |                   |

## Найти Файл, который Вам прислали, и открыть его

| ключи<br>иннию<br>(Eвзь Обновление Выбор H<br>программы языка<br>Настройки | жастройки<br>Информации<br>программного обеспечения информации<br>Утилиты |                                    | вый                            |
|----------------------------------------------------------------------------|---------------------------------------------------------------------------|------------------------------------|--------------------------------|
| фо Визуализация Данных Пол                                                 | лученные Данные                                                           |                                    |                                |
|                                                                            | 🚯 Информация графического Интерфейса                                      |                                    | ×                              |
|                                                                            | 🚯 Загрузить файл Активации                                                | × Calibration Tool                 |                                |
|                                                                            | ← → < ↑ 🔸 > Этот компьютер > Загрузки > 🗸 <                               | о Поиск: Загрузки р                |                                |
|                                                                            | Упорядочить 🔻 Новая папка                                                 | ₿≕ <b>→</b> 🔟 😮 <sup>1</sup>       |                                |
|                                                                            | Быстрый доступ                                                            | Даты                               | _                              |
|                                                                            | Рабочий сто. 🖈                                                            | 0-                                 |                                |
|                                                                            | Jarpyзки 🖈 🗋 lice.lic                                                     | 07.12.2018 13:48 000406E3/DYZP6F2/ |                                |
|                                                                            | 🔮 Документы 🖈                                                             | OF2                                |                                |
|                                                                            | 🔄 Изображени 🖈                                                            |                                    |                                |
|                                                                            | 2018                                                                      |                                    |                                |
|                                                                            |                                                                           |                                    |                                |
|                                                                            |                                                                           |                                    |                                |
|                                                                            | проекты                                                                   | Активации Закрыть                  | •                              |
|                                                                            | Dropbox                                                                   |                                    |                                |
|                                                                            | 💪 OneDrive 🗸 🕤                                                            | ×                                  |                                |
|                                                                            | Mun doğum. Kas Ka                                                         | YpoBert                            | ь Приложения : BRC Full Standa |
|                                                                            |                                                                           | Остало                             | сь Дней: 288                   |
|                                                                            |                                                                           | <u>Открыть</u> Отмена GUI Beg      | сия: 1.12.7                    |
|                                                                            |                                                                           |                                    |                                |

Программа будет перезапущена, и ей можно будет пользоваться в течении 365 дней.

Не забудьте! При подключенном интернете, программа может попросить обновления до последней версии. **Обновляйте!** Это улучшает работу самой программы и оборудования.